# HƯỚNG DẪN SỬ DỤNG HÓA ĐƠN ĐIỆN TỬ

# 1. Đăng nhập hệ thống

- Để đăng nhập vào hệ thống bạn vui lòng truy cập vào trang website Ebill theo địa chỉ sau: <u>http://ebill.vnpt.vn</u>
- Nhập vào tên đăng nhập, mật khấu, mã xác nhận.
  - o Tên đăng nhập là Số điện thoại / Account ADSL / Mã thanh toán
  - Mật khẩu:
    - Khách hàng sử dụng dịch vụ Điện thoại cố định, Internet: vui lòng liên hệ Tổng đài CSKH (028) 800126 để nhận mật khẩu (miễn cước cuộc gọi từ điện thoại cố định của VNPT và thuê bao trả sau Vinaphone).
- Sau đó chọn nút đăng nhập để kết nối vào hệ thống.

|        | Đang nhạp<br>Truy cập hệ thống để xem thông báo cước, chi tiết cước, xuất hóa đơn điện tử |  |                                                                                                    |  |  |
|--------|-------------------------------------------------------------------------------------------|--|----------------------------------------------------------------------------------------------------|--|--|
|        | 35161161<br>                                                                              |  | <b>Giới thiệu</b><br>Hiện chỉ áp dụng cho Tp. Hồ Chí Minh sử dụng số di động, cố định hoặc tài khoản Mega/Fiber/MyTV và<br>mật khẩu để đăng nhập! |  |  |
| Tin tứ | Đăng nhập<br>C                                                                            |  | Hỗ trợ                                                                                                    |  |  |

## 2. Xem danh sách hóa đơn

- Sau khi đăng nhập, bạn chọn mục Hóa đơn điện tử trên thanh menu, và thực hiện theo hướng dẫn sau :

| Τια εứυ εướε               | Thanh toán cước Hóa đơn điện tử Tiện ích My VNPT                                                                                                    |
|----------------------------|----------------------------------------------------------------------------------------------------|
| E-INVOICE                  | Thông tin hóa đơn điện tử<br>Là tập hợp các thông điệp dữ liệu điện tử về bán hàng hoá, cung ứng dịch vụ, được khởi tạo, lập, gửi, nhận, lưu trữ và quản lý<br>bằng phương tiện điện tử. Hoá đơn điện tử được khởi tạo, lập, xử lý trên hệ thống máy tính của tố chức đã được cấp mã sở<br>thuế khi bán hàng hoá, dịch vụ và được lưu trữ trên máy tính của các bên theo quy định của pháp luật về giao dịch điện tử. Cớ<br>thể chuyển đối thành hóa đơn giấy phục vụ cho nhu cầu lưu thông hóa, quản lý hóa đơn của người mua. |
| Hóa đơn điện tử<br>11/2018 | Chọn tháng tra<br>cứu HDDT<br>Tra cứu                                                                                                    |

Thông tin danh sách hóa đơn hiển thị :

#### DANH SÁCH HÓA ĐƠN

| STT | Tên thanh toán        | Địa chỉ                                                                  | Số tiền | Fkey 🤇        | Xem hóa đơn |
|-----|-----------------------|--------------------------------------------------------------------------|---------|---------------|-------------|
| 1   | TÔ THỊ PHƯƠNG<br>THẢO | 18, Đường Trần Bình Trọng, Phường 05, Quận Bình<br>Thạnh, TP Hồ Chí Minh | 186500  | 4791119201811 | View HDDT   |

### • <u>Lưu ý</u>:

- Bạn chỉ được xem danh sách các hóa đơn đã thanh toán cước.
- Nếu không nhập khoảng thời gian, mặc định chương trình sẽ hiển thị danh sách tất cả các hóa đơn của bạn trong kỳ hiện tại

### 3. Xem chi tiết hóa đơn

- Để xem chi tiết một hóa đơn, bạn chọn vào link <sup>xem chi tiết</sup> của hóa đơn cần xem trong bảng danh sách các hóa đơn đã tìm.
- Chi tiết hóa đơn sẽ được hiển thị như bên dưới

| - | ~v | NPT | - |
|---|----|-----|---|
|   | ę. | 7   |   |

HÓA ĐƠN DỊCH VỤ VIỀN THÔNG (GTGT) TELECOMMUNICATION SERVICE INVOICE (VAT) Mẫu số: 01GTKT0/001 Ký hiệu *(Serial No)*: BB/13E Số (*No*): 0046560

Viễn thông Thành phố Hồ Chí Minh

Mã số thuế: 0 3 0 0 9 5 4 5 2 9

Địa chỉ: 125 Hai Bà Trưng, Phường Bến Nghé, Quận 1, TP.Hồ Chí Minh

Tên khách hàng (Customer's name): TRAN NGOC OANH Địa chỉ (Address): 453/81KB.L VAN SY.P12.Q3 Số thuê bao (Subscriber Number): 39351990 Mã số (Code): 01269232 Hình thức thanh toán (Kind of Payment): THU TAI NHA MST: XIX XIXIX XIXIX XIXIX XIXIX XIXIX XIXIX XIXIX XIXIX

| STT (NO)                                                                 | DỊCH VỤ SỬ DỤNG (KIND OF SERVICE) | ÐVT (UNIT) | SỐ LƯỢNG (QUANTITY) | ĐƠN GIÁ (PRICE) | THÀNH TIÊN (AMOUNT)<br>VNĐ |
|--------------------------------------------------------------------------|-----------------------------------|------------|---------------------|-----------------|----------------------------|
| 1                                                                        | 2                                 | 3          | 4                   | 5               | 6=4X5                      |
| 1                                                                        | CUOC DICH VU VIEN THONG TPHCM     |            |                     | 0               | 428.906                    |
|                                                                          | TRA CUOC THANG 09/2013            |            |                     |                 |                            |
|                                                                          |                                   |            |                     |                 |                            |
|                                                                          |                                   |            |                     |                 |                            |
|                                                                          |                                   |            |                     |                 |                            |
|                                                                          |                                   |            |                     |                 |                            |
|                                                                          | 428.906                           |            |                     |                 |                            |
| Thuế suất GTGT (VAT rate): 10% x(1)= Tiền thuế GTGT (VAT amount)<br>(2): |                                   |            |                     |                 | 42.891                     |
|                                                                          | 471.797                           |            |                     |                 |                            |

Số tiền viết bằng chữ (In words)\*: Bốn trăm bẩy mươi mốt nghìn, bẩy trăm chín mươi bẩy